## Guide rapide pour l'autorisation des créateurs de certificats sur www.covidcertificate.admin.ch

| <ul> <li>Connectez-vous au portail de services elAM (<u>www.portal.eiam.admin.ch</u>).</li> <li>Sélectionnez le menu «Gestion des utilisateurs», puis l'option «Gestion déléguée».</li> </ul> | 2 Cliquez sur le nom de votre unité,<br>puis sur le bouton «Continuer».<br>Sélectionnez «Ajouter un nouvel<br>utilisateur».                                                                                                    |
|----------------------------------------------------------------------------------------------------|----------------------------------------------------------------------------------------------------|
| Mome     Gestion des utilisateurs       Gestion déléguée       Bienvenue                                                                                                    | Page factor         Gettien des utilisation •           Scheectionmer l'unité         States           Unité         States           Louise         Louise           Unité         States           Louise         Louise           Contre deuxe coustion filtem         Actions           1 Broatheck)         1 Broatheck) |
| <text></text>                                                                                                    | <text></text>                                                                                                    |
| <text></text>                                                                                                    | <text><text></text></text>                                                                                                    |